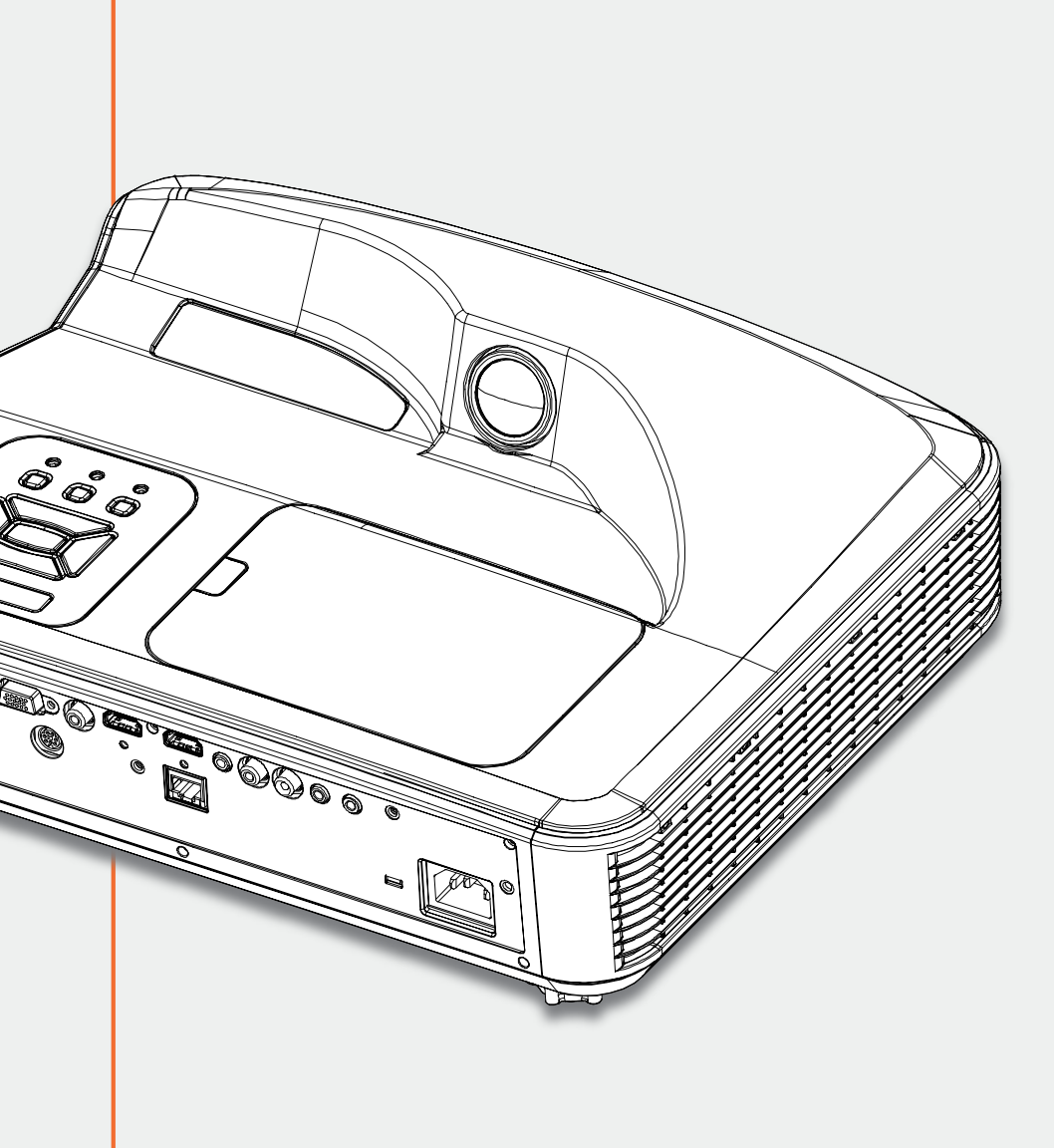

## MANUEL DU VIDÉOPROJECTEUR SPE-400W SPE-400W-I-P SPE-400W-I-T

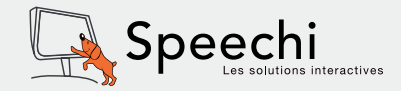

# Table des matières

| Table des matières                  | 1   |
|-------------------------------------|-----|
| Notice d'utilisation                | 2   |
| Mises en Garde                      | . 2 |
| Avis concernant les Réglementations |     |
| & la Sécurité                       | . 4 |
| Introduction                        | 6   |
| Contenu du paquet                   | . 6 |
| Aperçu du produit                   | . 7 |
| Unité principale                    | . 7 |
| Panneau de configuration            | . 8 |
| Connexions entrée / sortie          | 9   |
| Télécommande                        | 10  |
| Installation                        | 11  |

#### Installation

| Connecter à un Ordinateur de bureau/  |    |
|---------------------------------------|----|
| Ordinateur portable1                  | 11 |
| Connexion aux sources vidéo 1         | 12 |
| Allumer/éteindre le projecteur 1      | 13 |
| Mise sous tension du projecteur 1     | 13 |
| Mise hors tension du projecteur 1     | 14 |
| Messages des témoins DEL 1            | 14 |
| Réglage de l'image projetée 1         | 15 |
| Réglage de la hauteur du projecteur 1 | 15 |
| Réglage du focus du projecteur1       | 15 |
| Réglage de la taille de l'image       |    |
| projetée1                             | 16 |
| Commandes Utilisateur 1               | 7  |

| Utiliser le panneau de contrôle        | 17 |
|----------------------------------------|----|
| Utiliser la télécommande               | 18 |
| Installation de la pile de la télécom- |    |
| mande                                  | 18 |
| Menus d'affichage à l'écran            | 20 |
| Comment procéder                       | 20 |
|                                        |    |

| Structure                 | 21 |
|---------------------------|----|
| Image                     | 23 |
| Écran                     | 25 |
| Réglages                  | 27 |
| Volume                    | 29 |
| Options                   | 30 |
| OPTION   Paramètres Lampe | 32 |
| 3D                        | 33 |
| Interactif                | 34 |
| LAN                       | 35 |
| Gestion Web               | 36 |

#### Annexes

40

| Dépannage40                         |
|-------------------------------------|
| Problèmes d'image 40                |
| Problèmes projecteur 43             |
| Problèmes liés à la télécommande 43 |
| Problèmes liés au son 43            |
| Problèmes 3D 43                     |
| Messages de l'écran 44              |
| Modes de compatibilité 45           |
| Remplacement de la lampe 49         |
| Remplacer et nettoyer le filtre à   |
| poussière optionnel 50              |
| Installation au plafond51           |
| Spécifications 52                   |

## Notice d'utilisation

## Mises en Garde

Veuillez suivre tous les avertissements, les mises en garde et les consignes recommandés dans ce guide d'utilisation.

- Avertissement Ne pas regarder dans l'objectif du projecteur lorsque la lampe est allumée. La forte lumière peut vous incommoder.
- Avertissement Pour éviter le risque d'incendie ou d'électrocution, ne pas exposer le projecteur à la pluie ou à l'humidité.
- Avertissement Veuillez ne pas ouvrir et ne pas démonter le projecteur car vous pourriez vous électrocuter.
- Avertissement Lorsque vous voulez remplacez la lampe, veuillez laisser l'unité se refroidir. Suivez les instructions page 53.
- Avertissement Lorsque la lampe atteint presque la fin de sa vie, le message « Avertissement lampe : Durée de vie de la lampe expirée. » s'affiche à l'écran. Veuillez contacter votre revendeur régional ou le centre de service pour remplacer la lampe le plus rapidement possible.
- Avertissement Réinitialisez la fonction « Réinitialisé heures lampe » depuis le menu OSD « Options | Paramètres Lampe » après avoir remplacé le module de la lampe (référez vous à la page 34).
- Avertissement Lorsque vous éteignez le projecteur, veuillez vous assurer que le cycle de refroidissement a été achevé avant de couper l'alimentation. Comptez 90 secondes pour que le projecteur refroidisse.
- Avertissement Ne pas bloquer le rayon lumineux entre la source lumineuse et la lentille avec des objets. Sinon cet objet peut prendre feu.

#### SERVICE APRÈS-VENTE ET SUPPORT

Nous vous remercions d'avoir acheté ce vidéoprojecteur tactile Speechi. Si vous avez des questions, n'hésitez pas à nous contacter par email support@speechi.net.

Toutes les informations, mises à jour concernant l'outil et le logiciel sont disponibles sur notre site : http://www.speechi.net/support.

## À faire :

- Mettre hors tension et débrancher la fiche d'alimentation de la prise de courant CA avant de nettoyer le produit.
- Utiliser un chiffon doux et sec avec un détergent doux pour nettoyer le boîtier de l'appareil.
- Débrancher le cordon d'alimentation de la prise de courant si le produit ne va pas être utilisé pendant une longue période.

## À ne pas faire :

Nettoyer la lentille.

- Bloquer les fentes et les ouvertures sur l'unité qui servent à la ventilation.
- Utiliser des nettoyants, des cires ou des solvants abrasifs pour nettoyer l'unité.
- Utiliser dans les conditions suivantes :
  - Dans des environnements extrêmement chauds, froids ou humides.
    - Assurez-vous que la température ambiante de la pièce est comprise entre 5 et 40°C.
    - ▶ Humidité relative est entre 5 et 40°C, 80% (Max.), sans condensation.
  - Dans des zones susceptibles de comporter un excès de poussière et de saleté.
  - À proximité de tout appareil générant un champ magnétique puissant.
  - Sous la lumière directe du soleil.

Veuillez contacter le service clientèle lorsque la lentille PJ est sale. Ne pas essuyer pour éviter de rayer la lentille.

## Avis concernant les réglementations et la sécurité

Cet appendice liste les instructions générales concernant votre projecteur.

## Avis FCC (USA)

Cet appareil a été testé et reconnu conforme aux limites pour les appareils numériques de Classe B, conformément à l'Article 15 des Règlements FCC. Ces limites garantissent une protection suffisante contre les interférences dangereuses liées à l'utilisation de l'équipement dans un environnement résidentiel. Cet appareil génère, utilise et peut émettre de l'énergie fréquence radio et, s'il n'est pas installé et utilisé en accord avec les instructions, peut provoquer des interférences dans les communications radio.

Cependant, il ne peut être garanti qu'aucune interférence ne se produira dans une installation particulière. Si cet appareil provoque des interférences néfastes pour la réception de la radio ou de la télévision, ce qui peut être déterminé en éteignant puis en rallumant l'appareil, l'utilisateur est encouragé à tenter de corriger les interférences par une ou plusieurs des mesures suivantes :

- Réorienter ou déplacer l'antenne réceptrice.
- Augmenter la distance entre l'appareil et le récepteur.
- Connecter l'appareil sur un circuit différent de celui sur lequel le récepteur est branché.
- Consulter le revendeur ou un technicien radio/télévision expérimenté pour obtenir de l'aide.

## Avis : Câbles blindés

Toutes les connexions avec d'autres appareils informatiques doivent être effectuées à l'aide de câbles blindés pour rester conforme aux règlements FCC.

## Mise en garde

Les changements et modifications non approuvés expressément par le fabricant pourraient annuler la compétence de l'utilisateur, qui est accordée par la FCC, à opérer ce projecteur.

## Conditions de Fonctionnement

Cet appareil est conforme à l'article 15 des Règlements FCC. Son fonctionnement est sujet aux deux conditions suivantes :

- 1. Cet appareil ne doit pas provoquer d'interférences néfastes
- 2. Cet appareil doit accepter toutes les interférences reçues, y compris celles pouvant provoquer un fonctionnement indésirable.

## Avis : pour les utilisateurs canadiens

Cet appareil numérique de Classe B est conforme à la norme ICES-003 Canadienne.

## Remarque à l'intention des utilisateurs canadiens

Cet appareil numérique de la classe B est conforme à la norme NMB-003 du Canada.

# Déclaration de Conformité pour les pays dans l'Union Européenne

- Directive EMC 2004/108/EC (comprenant les amendements)
- Directive 2006/95/EC sur les faibles voltages
- Directive R & TTE 1999/5/EC (si le produit dispose de la fonction RF)

## Consignes de mise au rebut

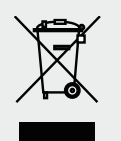

Ne pas jeter cet appareil électronique dans les déchets pour vous en débarrasser. Pour réduire la pollution et garantir une meilleure protection de l'environnement, veuillez le recycler.

## Introduction

## Contenu du paquet

Déballez et inspectez le contenu du carton pour vous assurer que toutes les parties listées ci-dessous sont présentes. Si quelque chose manque, merci de contacter notre service clients.

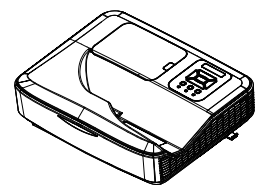

Projecteur

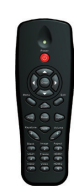

Télécommande

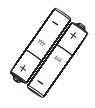

Pile

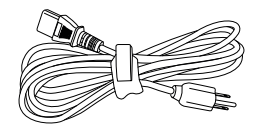

Cordon d'alimentation

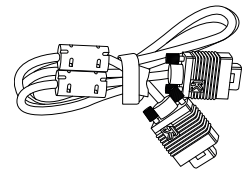

Câble VGA

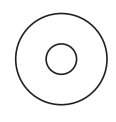

Guide Utilisateur (CD)

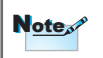

En raison des différences entre les applications pour chaque pays, certaines régions peuvent avoir des accessoires différents.

## Aperçu du produit Unité principale

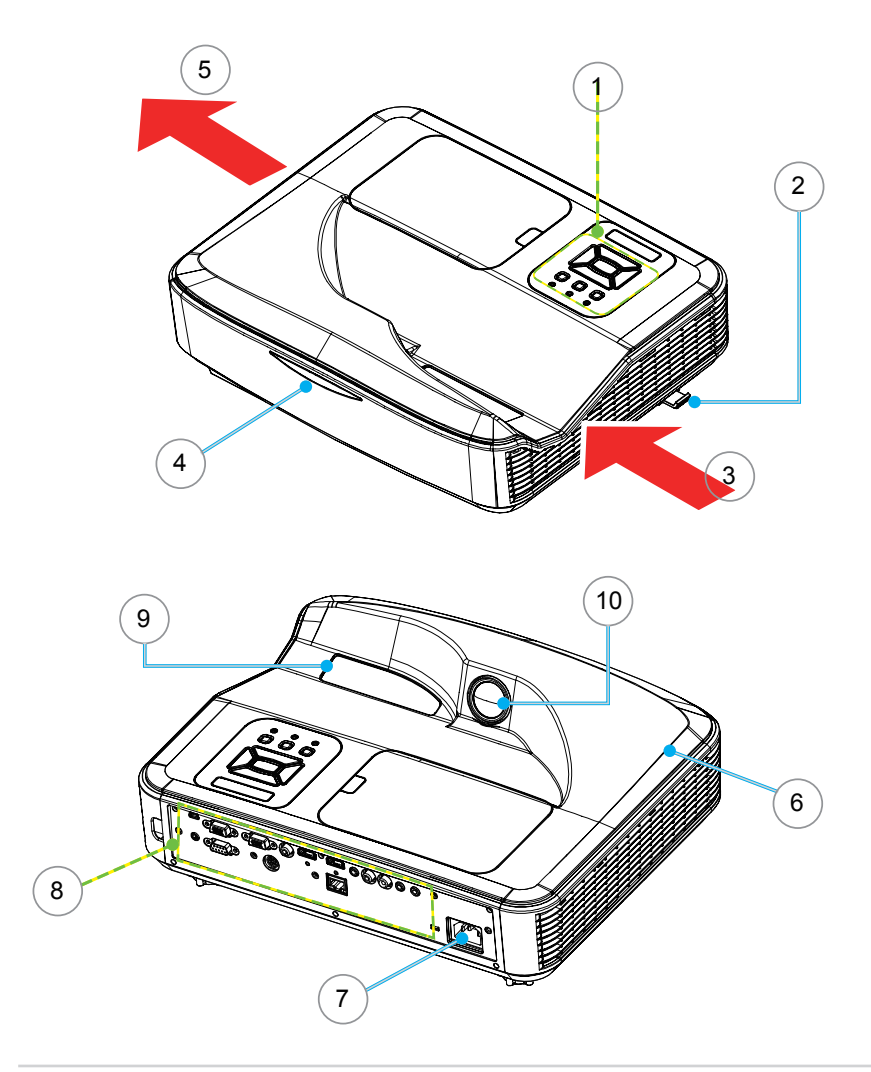

- 1. Panneau de contrôle
- 2. Pied d'ajustement écarteur
- 3. Ventilateur
- 4. Récepteur infrarouge
- 5. Ventilateur

- 6. Haut-parleur
- 7. Prise d'alimentation
- 8. Connections Entrée/Sortie
- 9. Lentille
- 10. Caméra infrarouge

## Panneau de configuration

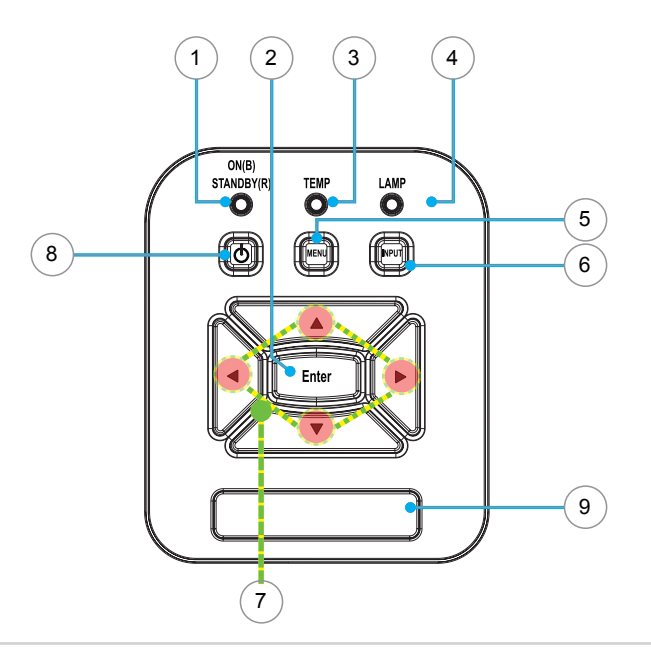

- 1. Sous tension LED
- 2. Entrée
- 3. DEL de la température
- 4. Lampe DEL
- 5. Menu
- 6. Source
- 7. Touches directionnelles
- 8. Marche / Arrêt
- 9. Récepteur infrarouge

### Connexions entrée / sortie

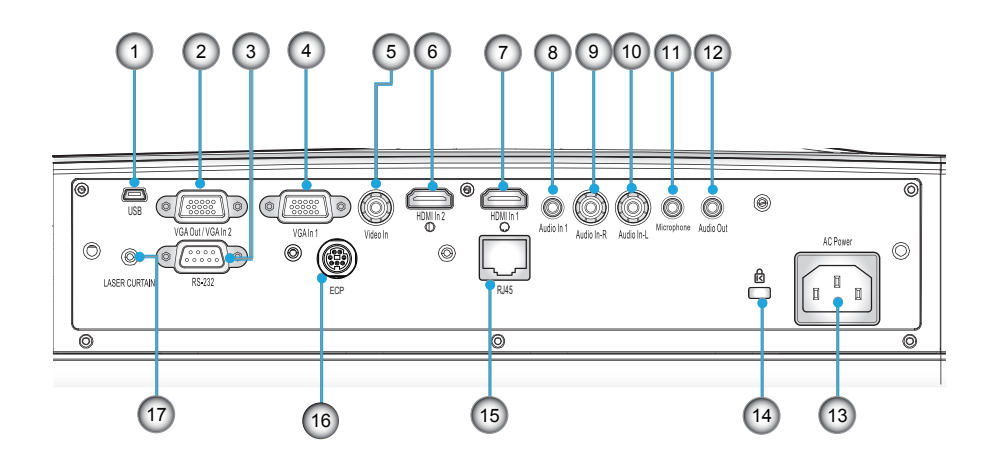

- 1. Mini connecteur USB
- 2. Sortie VGA/Connecteur VGA-In2
- 3. Connecteur RS232
- 4. Entrée VGA/Connecteur VGA-In1
- 5. Connecteur d'entrée vidéo composite
- 6. Connecteur HDMI1
- 7. Connecteur HDMI2
- 8. Connecteur Audio In 1 (Pour connecteur VGA In 1)
- 9 10. Connecteur d'entrée audio RCA gauche/droite (pour connecteur d'entrée vidéo composite).
- 11. Connecteur d'entrée de microphone 3,5 mm
- 12. Connecteur de sortie Audio
- 13. Prise de courant
- 14. Port de verrouillage
- 15. Connecteur LAN
- 16. ECP
- 17. Rideau de lumière (option)

### Télécommande

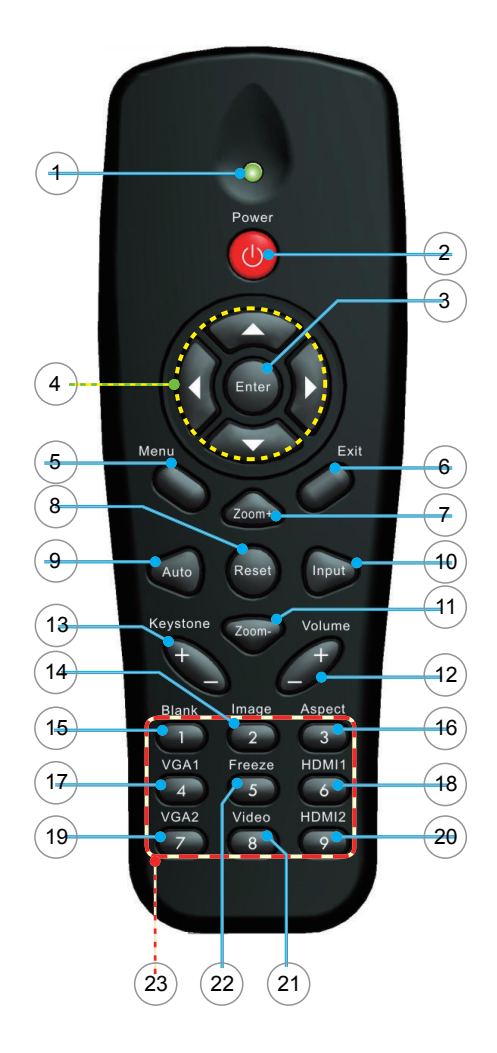

- 1. Indicateur LED
- 2. Marche / Arrêt
- 3. Entrée
- 4. Touches directionnelles
- 5. Menu
- 6. Quitter
- 7. Zoom +
- 8. Réinitialiser
- 9. Auto
- 10. Source
- 11. Zoom -
- 12. Volume +/-
- 13. Clé de voûte
- 14. Image
- 15. Vide
- 16. Aspect
- 17. VGA1
- 18. HDMI1
- 19. VGA2
- 20. HDMI2
- 21. Vidéo
- 22. Geler l'image
- 23. Clavier numérique (pour saisie de mot de passe)

## Installation

Connecter à un Ordinateur de bureau/Ordinateur portable

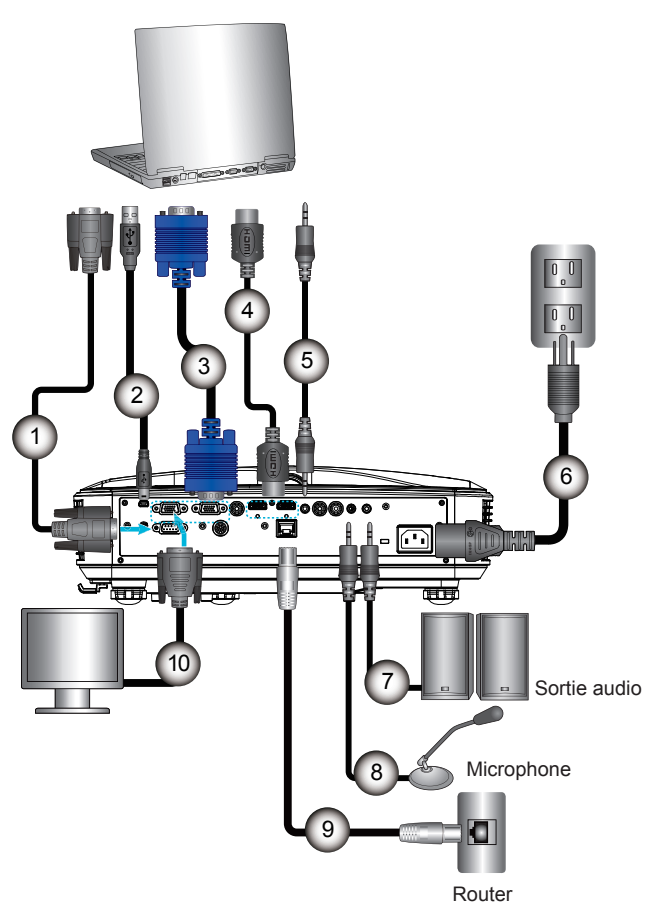

- 1. Câble RS232\*
- 2. Câble USB\*
- 3. Câble VGA
- 4. Câble HDMI\*
- 5. Câble Entrée Audio\*

- 6. Câble d'alimentation
- 7. Câble Sortie Audio\*
- 8. Câble Entrée Audio\*
- 9. Câble LAN\*
- 10. Câble Sortie VGA

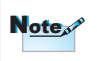

En raison des différences entre les applications pour chaque pays, certaines régions peuvent avoir des accessoires différents.

\* Accessoire en option

## Connexion aux sources vidéo

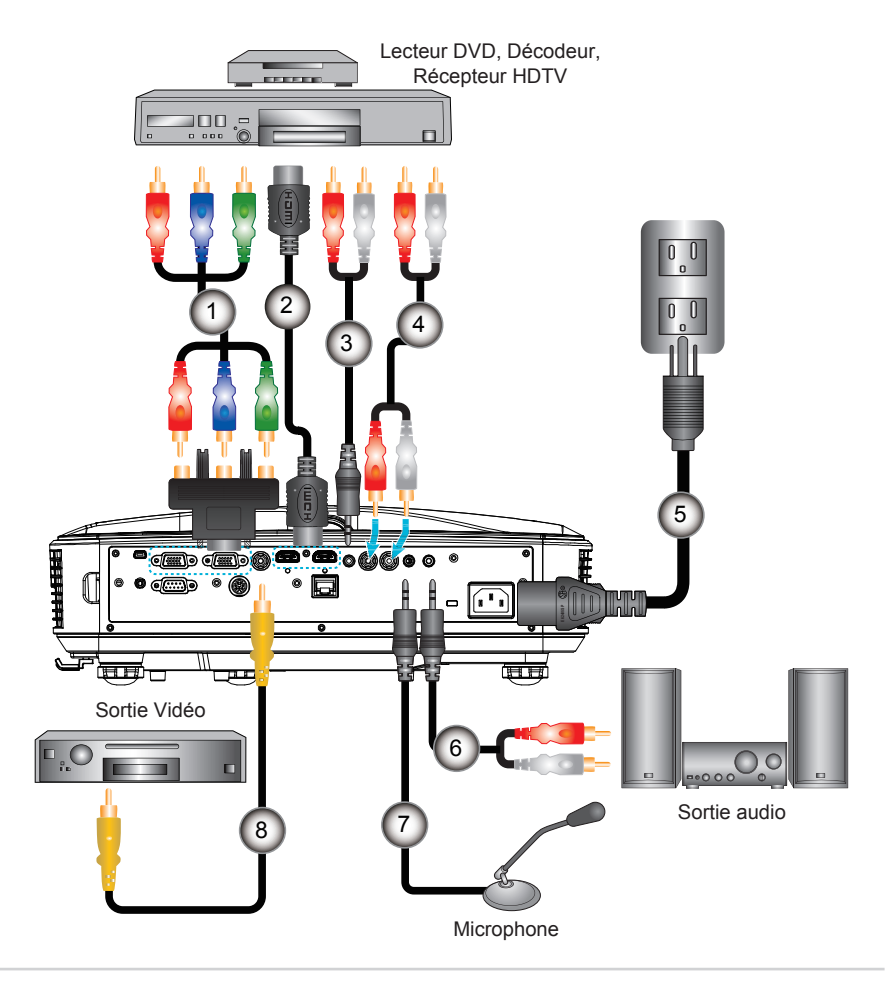

- 1. Câble VGA vers HDTV (RCA)\*
- 2. Câble HDMI\*
- 3. Câble Audio Jack/RCA\*
- 4. Câble Audio\*

- 5. Câble d'alimentation
- 6. Câble Audio\*
- 7. Câble Audio/RCA\*
- 8. Câble vidéo composite\*

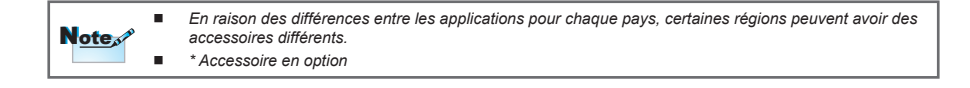

## Allumer/éteindre le projecteur

#### Mise sous tension du projecteur

- 1. Branchez le cordon d'alimentation et le câble du signal. Une fois le projecteur connecté le voyant DEL d'alimentation s'éclaire en rouge.
- 2. Allumez la lampe en pressant le bouton «  $\bigcirc$  » sur le panneau de contrôle ou la télécommande. La DEL d'alimentation deviendra bleue.
- Allumez la source désirée pour l'affichage à l'écran (ordinateur, portable, lecteur vidéo, etc.). Le projecteur détectera automatiquement la source et l'affichera à l'écran. Si le vidéoprojecteur ne détecte pas la source automatiquement, appuyez sur le bouton "MENU" et dans "OPTIONS" activez "Source automatique".
- 4. Si vous deviez connecter de multiples sources en même temps, pressez le bouton « INPUT » sur la télécommande pour basculer entre les entrées.

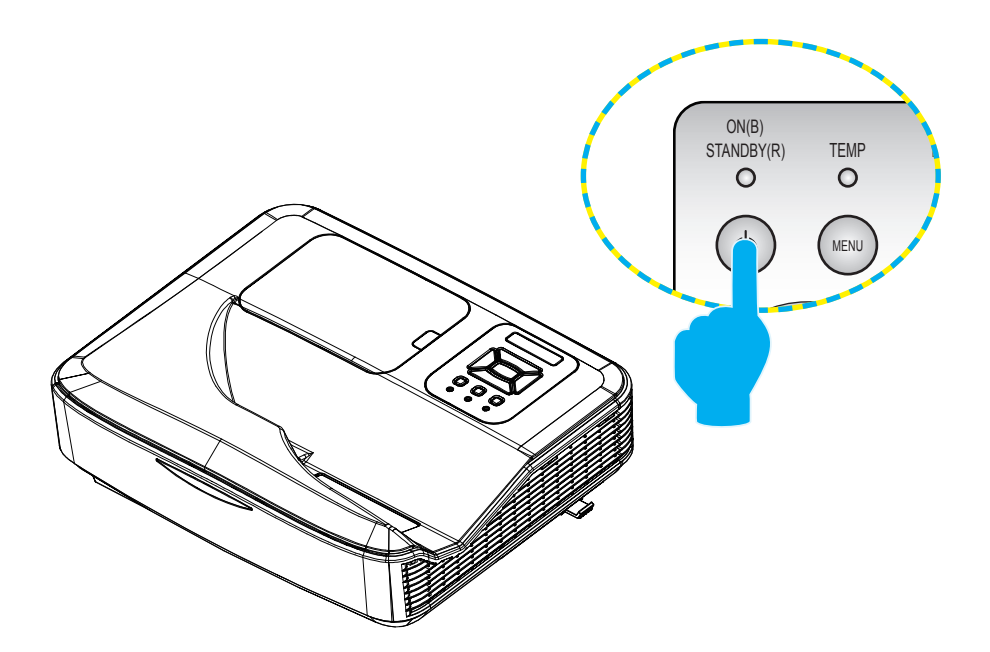

#### Mise hors tension du projecteur

 Pressez le bouton « U » du panneau de contrôle ou de la télécommande pour éteindre le projecteur. Le message suivant sera affiché sur l'écran. Pressez de nouveau le bouton « U » pour confirmer.

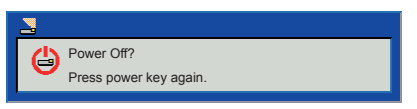

 Les ventilateurs de refroidissement continuent de fonctionner pendant 35 secondes (le voyant d'alimentation reste bleu). Le vidéoprojecteur est en veille lorsque le voyant d'alimentation devient rouge.

Si vous souhaitez allumer le vidéoprojecteur à nouveau, veuillez patienter jusqu'à ce que le cycle de refroidissement soit terminé et que le voyant d'alimentation soit devenu rouge. Une fois que le vidéoprojecteur est en veille, appuyez de nouveau sur le bouton « U »

3. Vous pouvez à présent débrancher le cordon d'alimentation.

### Témoins d'avertissement

Le vidéoprojecteur s'éteint automatiquement, lorsque les témoins d'avertissements s'allument :

- "LAMP" rouge

- "TEMP" rouge/clignote, le projecteur a surchauffé. Le vidéoprojecteur peut être remis en marche dans des conditions normales. Débranchez le cordon d'alimentation du projecteur, patientez 30 sec. et essayez à nouveau. Si le témoin d'avertissement s'allume à nouveau, veuillez contacter votre revendeur.

## Réglage de l'image projetée

## Réglage de la hauteur du projecteur

Le projecteur est équipé d'un pied élévateur pour régler la hauteur de l'image.

• Pour élever l'image :

Utilisez la vis du pied ajustable pour élever le projecteur à l'angle désiré et ajustez finement ce dernier.

• Pour descendre l'image :

Utilisez la vis du pied ajustable pour descendre le projecteur à l'angle désiré et ajustez finement ce dernier.

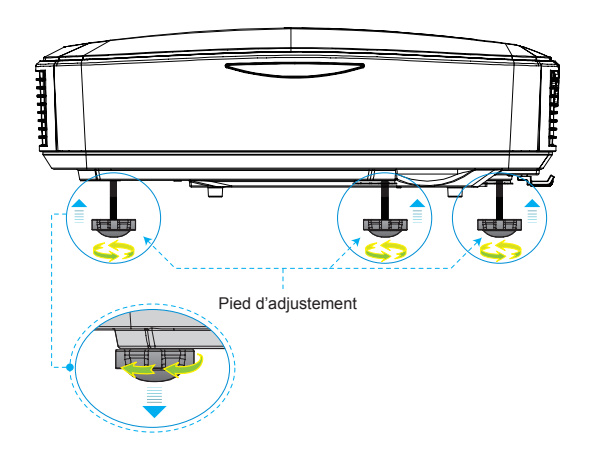

## Réglage du focus du projecteur

Pour régler le focus du projecteur, faites glisser le levier d'écartement jusqu'à ce que l'image soit nette.

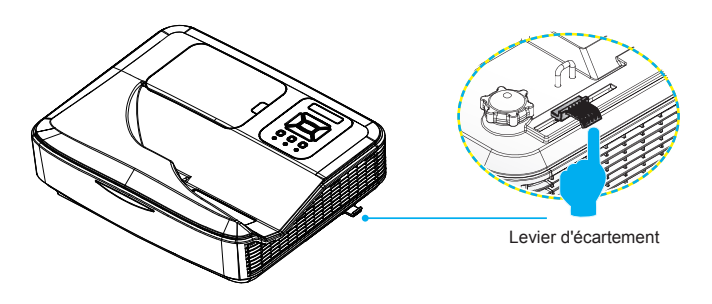

## Réglage de la taille de l'image projetée

Reportez-vous aux graphiques du tableau ci-dessous pour déterminer la taille de l'écran et la distance de projection.

• Réglage de la position verticale de l'image

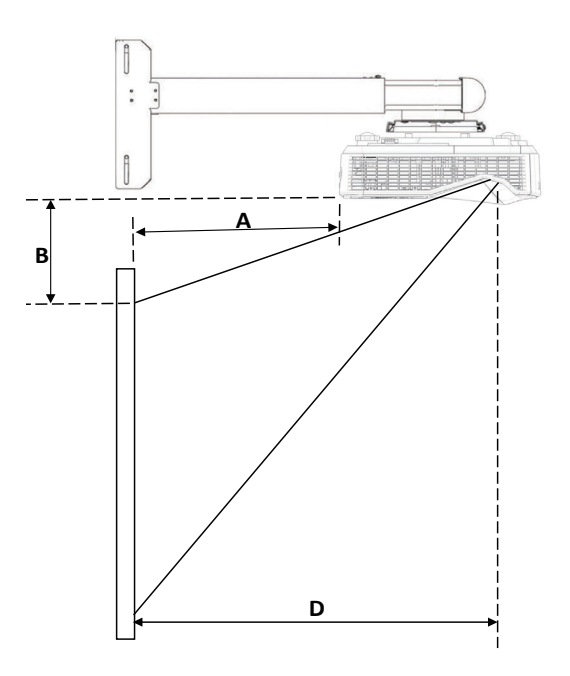

| Séries WXGA |                                   |          |             |             |             |
|-------------|-----------------------------------|----------|-------------|-------------|-------------|
| Diagonale   | Taille de l'écran (mm)            |          | Distance de | Distance de | Distance de |
| (Pouces)    | (Pouces) Largeur Hauteur (D) (mm) | (A) (mm) | (B) (mm)    |             |             |
| 80          | 1723                              | 1077     | 457         | 205         | 120         |
| 85          | 1831                              | 1144     | 485         | 233         | 130         |
| 90          | 1939                              | 1212     | 514         | 262         | 140         |
| 85          | 2046                              | 1279     | 542         | 291         | 150         |
| 105         | 2262                              | 1414     | 599         | 597         | 170         |
| 110         | 2369                              | 1481     | 628         | 625         | 180         |

Note

Ce tableau est à but informatif seulement.

## **Commandes Utilisateur**

## Utiliser le panneau de contrôle

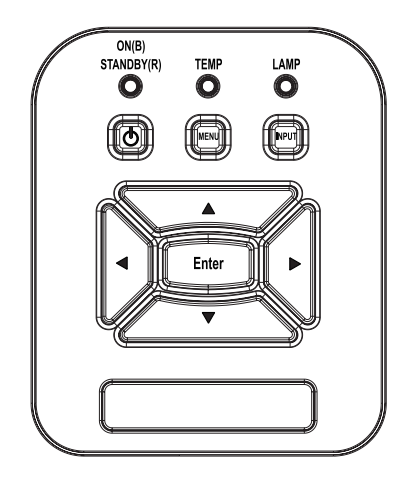

| Nom                        | Description                                                               |
|----------------------------|---------------------------------------------------------------------------|
| Marche/Arrêt               | Allumer/éteindre le projecteur.                                           |
| Entrée                     | Valider                                                                   |
| INPUT                      | Sélectionner un signal d'entrée.                                          |
| MENU / Quitter             | Lancer le Menu sur écran (OSD/Quitter un menu).                           |
| Touches<br>directionnelles | Utiliser ▲ ◀ ▼ ▶ pour sélectionner un élément ou ajuster votre sélection. |
| Lampe DEL                  | Indique l'état de la lampe du projecteur.                                 |
| DEL de la température      | Indique l'état de la température du projecteur.                           |
| Sous tension LED           | Indique l'état du projecteur.                                             |

# Utiliser la télécommande

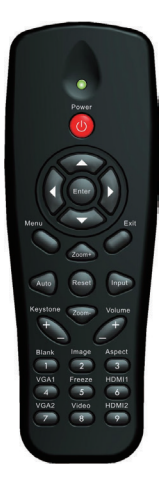

| Nom                        | Description                                                                      |
|----------------------------|----------------------------------------------------------------------------------|
| LED                        | Indicateur LED                                                                   |
| Marche                     | Éteindre/Allumer le projecteur.                                                  |
| Exit                       | Quitter l'affichage de l'écran OSD.                                              |
| Zoom +                     | Zoomer + sur l'écran de projection.                                              |
| Reset                      | Réinitialiser les paramètres par défaut.                                         |
| Zoom -                     | Zoomer - sur l'écran de projection.                                              |
| Entrée                     | Confirmer l'item sélectionné.                                                    |
| Source                     | Sélectionner un signal d'entrée.                                                 |
| Auto                       | Synchroniser automatiquement la source d'entrée.                                 |
| Touches<br>directionnelles | Utiliser <b>AT 4</b> pour sélectionner un élément<br>ou ajuster votre sélection. |
| Keystone +/-               | Ajuster l'image jusqu'à ce que les côtés soient verticaux.                       |
| Volume +/-                 | Augmenter/Diminuer le volume audio.                                              |
| Aspect                     | Utiliser cette fonction pour choisir le format d'image souhaité.                 |
| Menu                       | Lancer ou quitter l'affichage à l'écran (OSD).                                   |

|   |                                      | Power                                   |                                         |  |
|---|--------------------------------------|-----------------------------------------|-----------------------------------------|--|
| , | Menu                                 | Enter                                   | Exit                                    |  |
|   | Auto<br>Keystone                     | Zoom+<br>Reset<br>Zoom-                 | Volume                                  |  |
|   | Blank<br>1 VGA1<br>VGA2<br>VGA2<br>N | Image<br>2<br>Freeze<br>5<br>Video<br>8 | Aspect<br>3<br>HDMI1<br>6<br>HDMI2<br>9 |  |
|   |                                      |                                         |                                         |  |

| Nom    | Description                                                               |
|--------|---------------------------------------------------------------------------|
| VGA1   | Choisir la source VGA1.                                                   |
| Blank  | Arrêter/Reprendre la projection.                                          |
| HDMI1  | Choisir la source HDMI1.                                                  |
| HDMI2  | Choisir la source HDMI2.                                                  |
| VGA1   | Choisir la source VGA1.                                                   |
| Vidéo  | Choisir la source Vidéo.                                                  |
| Freeze | Geler l'image à l'écran. Appuyer à nouveau pour débloquer.                |
| Image  | Sélectionnez le mode de couleur : Lumineux, PC, Film, Jeu et Utilisateur. |

## Menus d'affichage à l'écran

Le projecteur possède des menus d'affichage à l'écran qui vous permettent de faire des réglages d'image et de modifier de nombreux paramètres. Le projecteur détecte automatiquement la source.

#### Comment procéder

- 1. Pour ouvrir le menu OSD, presser le bouton « Menu » sur le panneau de contrôle ou la télécommande.
- Lorsque l'OSD est affiché, utiliser les boutons ▲▼◀▶ pour sélectionner l'élé ment souhaité et régler les paramètres avec les touches ◀▶.
- 3. Si le paramètre a une icône, vous pouvez presser le bouton ➡ ▶ pour entrer dans un autre sous menu. Presser le bouton « Menu » pour fermer le sous menu après réglage.
- 4. Après avoir ajusté les paramètres, presser le bouton « Menu » pour revenir au menu principal.
- 5. Pour sortir, presser le bouton « Menu » une dernière fois. Le menu OSD sera fermé et le projecteur sauvegardera automatiquement les nouveaux paramètres.

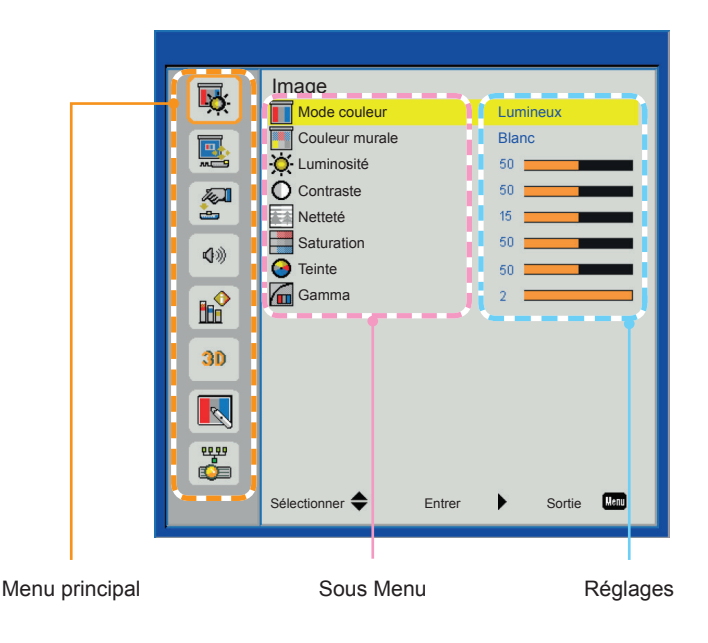

### Structure

| Menu principal | Sous Menu                 | I                                                                                  | Réglages                                                    |  |
|----------------|---------------------------|------------------------------------------------------------------------------------|-------------------------------------------------------------|--|
| Image          | Mode Image                |                                                                                    | Lumineux / PC / FILM / Jeu / Utilisateur                    |  |
|                | Couleur Du Mur            |                                                                                    | White / Light Yellow / Light Blue / Pink / Dark Green       |  |
|                | Luminosité                |                                                                                    | 0~100                                                       |  |
|                | Contraste                 |                                                                                    | 0~100                                                       |  |
|                | Netteté                   |                                                                                    | 0~31                                                        |  |
|                | Saturation                |                                                                                    | 0~100                                                       |  |
|                | Teinte                    |                                                                                    | 0~100                                                       |  |
|                | Gamma                     |                                                                                    | 0~3                                                         |  |
| Écran          | Taux d'affichage          |                                                                                    | Automatique / 4:3 / 16:9 / 16:10 / 16:6                     |  |
|                | Suivi                     |                                                                                    | 0~31                                                        |  |
|                | Horloge                   |                                                                                    |                                                             |  |
|                | Position Horiz            |                                                                                    | -10~10                                                      |  |
|                | Position Vert.            |                                                                                    | -10~10                                                      |  |
|                | Zoom Numérique            |                                                                                    | 1~10                                                        |  |
|                | Déformation V             |                                                                                    | -20~20                                                      |  |
|                | Montage plafond           |                                                                                    | Avant / Pl. avt / Arrière / Pl. arr.                        |  |
| Réglages       | Langue                    | English / Deutsch / Français / Italiano / Es<br>/ Русский / Svenska / Norsk / 简体中文 | pañol / Português / Polski<br>ː / 日本語 / 한국어 / Türkçe / 繁體中文 |  |
|                |                           | عربي /Nederlands/                                                                  |                                                             |  |
|                | Pos. Menu                 |                                                                                    |                                                             |  |
|                | Sous-titrage              |                                                                                    | OFF/CC1/CC2/CC3/CC4                                         |  |
|                | VGA Out (Veille)          |                                                                                    | OFF / ON                                                    |  |
|                | LAN (veille)              |                                                                                    | OFF / ON                                                    |  |
|                | Séquence tests            |                                                                                    | OFF / ON                                                    |  |
|                | Réin.                     |                                                                                    | Non / Oui                                                   |  |
| Audio          | Muet                      |                                                                                    | OFF / ON                                                    |  |
|                | Volume                    |                                                                                    | 0~32                                                        |  |
|                | Haut-parleur              |                                                                                    | OFF / ON                                                    |  |
|                | Line Out                  |                                                                                    | OFF / ON                                                    |  |
|                | Microphone                |                                                                                    | OFF / ON                                                    |  |
| Options        | Logo                      |                                                                                    | Val. par défaut / Utilisateur                               |  |
|                | Capture logo              |                                                                                    |                                                             |  |
|                | Source auto               |                                                                                    | OFF / ON                                                    |  |
|                | Saisissez                 |                                                                                    | HDMI / VGA 1 / VGA 2 / S-Vidéo / Vidéo                      |  |
|                | Arrêt Auto (Min)          |                                                                                    | 0~120                                                       |  |
|                | Paramètres Lampe          | Heures d'utilisation de la lampe (Normal)                                          |                                                             |  |
|                |                           | Heures d'utilisation de la lampe (ECO)                                             |                                                             |  |
|                |                           | Mode d'alimentation de la lampe                                                    | ECO / Normal                                                |  |
|                |                           | Réinitialisé heures lampe                                                          | Non / Oui                                                   |  |
|                | Noir dynamique            |                                                                                    | OFF / ON                                                    |  |
|                | Haute Altitude            |                                                                                    | OFF / ON                                                    |  |
|                | Rappel filtre à poussière | Rappel filtres (hr)                                                                |                                                             |  |
|                | ·                         | Rappel nettoyage                                                                   | Non / Oui                                                   |  |
|                | Informations              |                                                                                    | Nom modèle / SNID / Source / Résolution / Version           |  |
|                |                           |                                                                                    | du Logiciel / Esp.coul / Taux d'affichage                   |  |

| Menu principal | Sous Menu       |                    | Réglages                                                                                     |
|----------------|-----------------|--------------------|----------------------------------------------------------------------------------------------|
| 3D             | 3D              |                    | Automatique / OFF / ON                                                                       |
|                | Invers. 3D      |                    | OFF / ON                                                                                     |
|                | 3D Format       |                    | Frame Packing / Side-by-Side(Half) / Top and<br>Bottom / Frame Sequential / Field Sequential |
|                | 1080p @ 24      | 96Hz / 144Hz       |                                                                                              |
| Interactif     | Rég. Interactif |                    | OFF / ON                                                                                     |
| LAN            | Réglages LAN    | DHCP               | OFF / ON                                                                                     |
|                |                 | Adresse IP         |                                                                                              |
|                |                 | Masque sous-réseau |                                                                                              |
|                |                 | Passerelle         |                                                                                              |
|                |                 | DNS                |                                                                                              |
|                |                 | Adresse MAC        |                                                                                              |
|                |                 | Nom de groupe      |                                                                                              |
|                |                 | Nom du projecteur  |                                                                                              |
|                |                 | Localisation       |                                                                                              |
|                |                 | Contact            |                                                                                              |
|                |                 | Stocker            | Non / Oui                                                                                    |
|                |                 | Réin.              | Non / Oui                                                                                    |

### Image

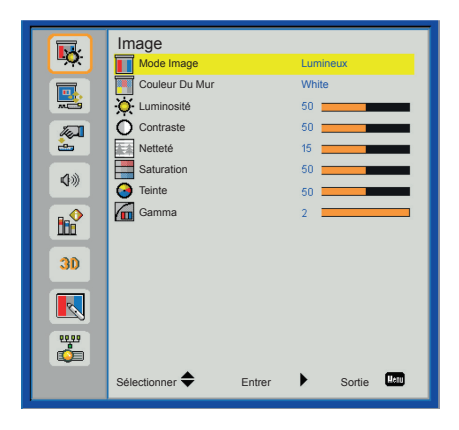

#### Mode Image

Il y a de nombreux paramètres d'usine optimisés pour des types d'images en particulier. Utilisez les boutons < ou > pour sélectionner un élément.

- Lumineux : Pour optimiser la luminosité.
- PC : Pour la présentation en réunion.
- Film : Pour la lecture de contenu vidéo.
- Jeu : Pour les contenus ludiques.
- Utilisateur : Mémorise les réglages personnalisés de l'utilisateur.

#### Couleur Du Mur

Utilisez cette fonction pour choisir une couleur en fonction du mur. Cela compensera les déviations de couleurs dues à la couleur du mur et affichera le bon ton d'image.

#### **Luminosité**

Règle la luminosité de l'image.

- Appuyez sur ◄ pour assombrir l'image.
- ▶ Appuyez sur ▶ pour éclaircir l'image.

#### **Contraste**

Le contraste contrôle la différence entre les zones claires et sombres de l'image. Le réglage du contraste modifie la quantité de noir et de blanc dans l'image.

- ▶ Appuyez sur le bouton ▶ pour augmenter le contraste.

#### <u>Netteté</u>

Règle la netteté de l'image.

- Appuyez sur le bouton « pour baisser la netteté.
- Appuyez sur le bouton > pour augmenter la netteté.

#### Saturation

Règle une image vidéo depuis le noir et blanc jusqu'à des couleurs pleinement saturées.

- ▶ Pressez le bouton ▶ pour augmenter la saturation de l'image.

#### <u>Teinte</u>

Règle la balance des couleurs du rouge et du vert.

- Pressez le bouton « pour diminuer la quantité de vert dans l'image.
- Appuyez sur le bouton > pour augmenter la quantité de rouge dans l'image.

Note Les fonctions « Netteté », "Saturation" et "Teinte" sont disponibles uniquement dans le mode video.

#### <u>Gamma</u>

Affecte l'affichage des paysages sombres. Avec une valeur gamma élevée, les paysages sombres auront l'air plus lumineux.

## Écran

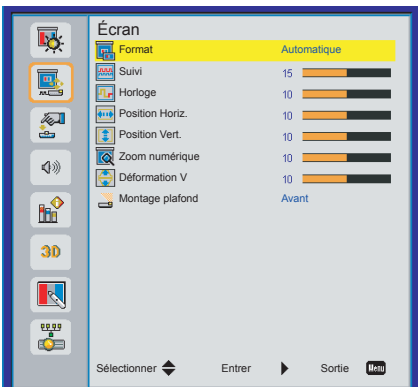

#### Taux d'affichage

- Automatique : Gardez le rapport largeur-hauteur de l'image pour optimiser l'image afin qu'elle s'adapte aux pixels horizontaux ou verticaux.
- ▶ 4:3 : L'image sera réduite pour s'adapter à l'écran et s'affichera au format 4:3.
- 16:9 : L'image sera réduite pour s'adapter à la largeur de l'écran et la hauteur réglée pour afficher l'image au format 16:9.
- 16:10 : L'image sera réduite pour s'adapter à la largeur de l'écran et la hauteur réglée pour afficher l'image au format 16:10.
- 16:6 (UWHD) : L'image sera réduite pour s'adapter à la largeur de l'écran et la hauteur réglée pour afficher l'image au format 16:6.

#### <u>Suivi</u>

Synchronise la fréquence du signal de l'affichage avec la carte graphique. Si l'image semble ne pas être stable ou papillote, utiliser cette fonction pour la corriger.

#### Horloge

Modifie la fréquence des données d'affichage pour correspondre à la fréquence de la carte graphique de votre ordinateur. N'utilisez cette fonction que si l'image semble papilloter verticalement.

#### Position Horiz.

- Pressez le bouton > pour déplacer l'image vers la droite.

#### Position Vert.

- Pressez le bouton « pour déplacer l'image vers le bas.
- Appuyez sur le bouton > pour déplacer l'image vers le haut.

Note L'amplitude de « Position Horiz. » et « Position Vert. » dépendent de la source.

#### Zoom numérique

Appuyez sur le bouton ◀ pour réduire la taille d'une image.

Appuyez sur le bouton ▶ pour agrandir une image sur l'écran de projection.

#### Déformation V

Appuyez sur le bouton ◀ ou ► pour régler la distorsion verticale de l'image. Si l'image a une forme de trapèze, cette option peut vous aider à la rendre plus rectangulaire.

#### Montage plafond

- Avant : L'image est projetée directement sur l'écran.
- Plafond Avant : Il s'agit de la sélection par défaut. Lorsqu'il est sélectionné, l'image tournera à l'envers.
- Arrière : l'image apparaîtra renversée.
- Plafond Arrière : Quand sélectionnée, l'image apparaîtra renversée dans la position à l'envers.

## Réglages

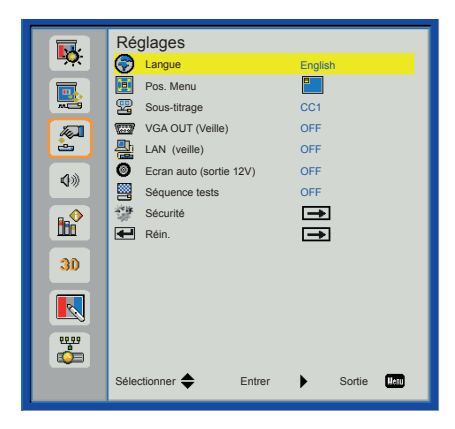

#### Langue

Choisissez le menu OSD multilingue. Pressez le bouton ◀ ou ► pour passer au sous-menu puis utilisez les boutons ▲ ou ▼ pour sélectionner votre langue préférée. Pressez ► sur la télécommande pour terminer votre sélection.

| Langue         |                    |
|----------------|--------------------|
| English        | Polski             |
| Deutsch        | 한국어                |
| Español        | Русский            |
| Français       | Svenska            |
| Italiano       | 繁體中交               |
| Nederlands     | الأمريبية          |
| Português      | Norsk              |
| 日本語            | Turkish            |
| 简体中交           |                    |
| Sélectionner 🔶 | Entrer Sortie Menu |

#### Pos. Menu

Choisissez la position du menu sur l'écran d'affichage.

#### Sous-titrage

Utilisez cette fonction pour activer le menu de sous-titrage. Sélectionnez une option appropriée : OFF, CC1, CC2, CC3, CC4.

#### LAN (veille)

Choisissez « ON » pour activer la connexion LAN. Choisissez « Off » pour désactiver la connexion LAN.

#### VGA OUT (Veille)

Choisissez « On » pour activer la connexion VGA OUT.

#### Séquence tests

Affiche un motif de test.

#### <u>Réin.</u>

Choisissez « Oui » pour réinitialiser les paramètres de tous les menus aux valeurs d'usine par défaut.

#### VGA B (Fonction)

- Entrée : Choisissez "Entrée" pour que le port VGA fonctionne comme une entrée
- Sortie : Choisissez "Sortie" pour activer la sortie VGA une fois le projecteur allumé.

### Volume

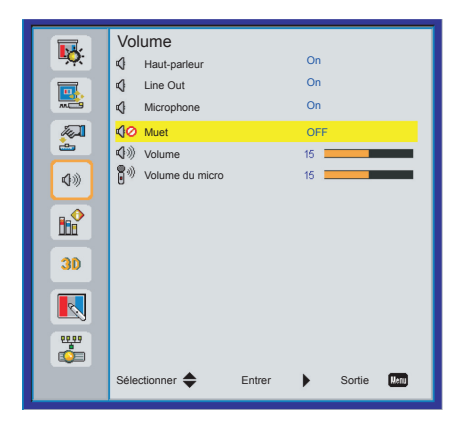

#### Haut-parleur

- Choisissez "On" pour activer le haut-parleur.
- Choisissez "Off" pour désactiver le haut-parleur.

#### Line Out

- Choisissez "On" pour activer la fonction Line Out.
- Choisissez "Off" pour désactiver la fonction Line Out.

#### **Microphone**

- Choisissez "On" pour activer le microphone.
- Choisissez "Off" pour désactiver le microphone.

#### Muet

- Choisissez « On » pour désactiver le son.
- Choisissez « Off » pour activer le son.

#### Volume

- Appuyez sur le bouton « pour baisser le volume.
- Appuyez sur le bouton > pour augmenter le volume.

#### Volume du micro

- Appuyez sur le bouton > pour augmenter le volume du micro.

## Options

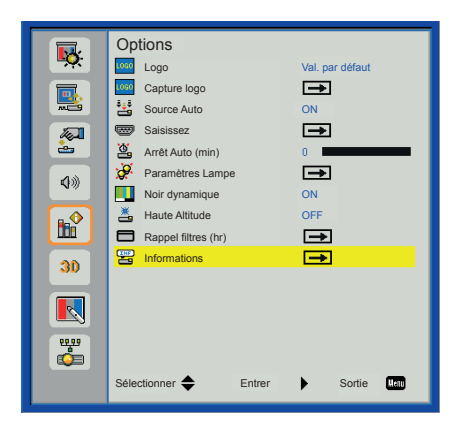

#### <u>Logo</u>

Utilisez cette fonction pour sélectionner l'écran de démarrage désiré. Si des changements sont faits, le nouveau réglage ne prendra effet que la prochaine fois que le projecteur est allumé.

- Val. par défaut : L'écran de démarrage par défaut.
- Utilisateur : Utilisez mémoriser l'image à partir de la fonction « Capture Logo ».

#### Capture logo

Appuyez sur le bouton ▶ pour capturer un instantané de l'image actuellement affichée sur l'écran.

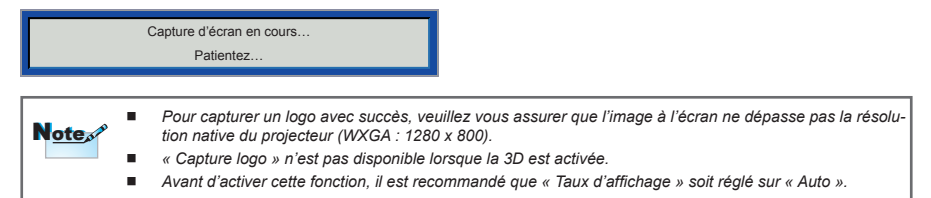

#### Source Auto

- On : Le projecteur recherchera d'autres signaux si le signal d'entrée courant est perdu.
- Off : Le projecteur cherchera uniquement au sein des connections source actuelles.

#### <u>Saisissez</u>

Appuyez sur le bouton ▶ pour activer / désactiver les sources d'entrée. Le projec - teur ne recherchera pas les entrées qui ne sont pas sélectionnées.

| Saisissez      |                                                                                                    |             |
|----------------|----------------------------------------------------------------------------------------------------|-------------|
| HDMI           | $\checkmark$                                                                                                    |             |
| VGA-1          | <b></b>                                                                                                    |             |
| VGA-2          | Image: A start of the start of the start |             |
| S-Vidéo        | <b>~</b>                                                                                                    |             |
| Vidéo          | <b></b>                                                                                                    |             |
|                |                                                                                                    |             |
| Sélectionner 🔶 | Entrer                                                                                                    | Sortie Menu |

#### Arrêt Auto (min)

Règle l'intervalle du décompte. Le compte à rebours débutera lorsqu'il n'y a aucun signal envoyé au projecteur. Le projecteur s'éteindra automatiquement une fois le compte à rebours écoulé (en minutes).

#### Paramètres Lampe

Voir page 32.

#### Haute Altitude

- On : Le ventilateur va tourner très rapidement. Sélectionnez cette option lorsque vous utilisez ce projecteur dans un endroit situé à plus de 762 mètres/2500 pieds d'altitude.
- Off : Le ventilateur intégré tourne à des températures variables en fonction de la température interne.

#### Rappel filtres (hr)

- Rappel filtres (hr) : Réglez l'heure de rappel du filtre
- Rappel nettoyage : Sélectionnez « Oui » pour remettre à zéro le compteur d'heures d'utilisation du filtre à poussière après son remplacement ou son nettoyage.

#### **Informations**

Affiche les informations du projecteur pour le nom du modèle, SNID, la source, la résolution, la version du logiciel, l'espace colorimétrique et le rapport d'aspect de l'écran.

## **OPTIONS | Paramètres Lampe**

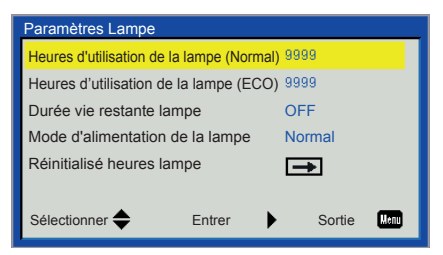

#### Heures d'utilisation de la lampe (Normal)

Affiche le nombre d'heures de projection en mode Normal.

#### Heures d'utilisation de la lampe (ECO)

Affiche le nombre d'heures de projection en mode ECO.

#### Mode d'alimentation de la lampe

- Normal : Mode normal.
- ECO : Utilisez cette fonction pour atténuer la lampe du projecteur, ce qui baissera la consommation de courant et prolongera la durée de vie de la lampe.

#### Réinitialisé heures lampe

Sélectionnez « Oui » pour réinitialiser le décompte des heures de vie de la lampe après l'avoir remplacée.

## 3D

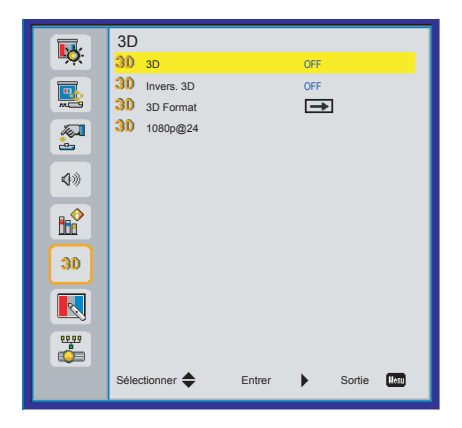

#### <u>3D</u>

- Auto : Lorsqu'un signal d'identification HDMI 1.4a 3D est détecté, l'image 3D est automatiquement sélectionnée.
- Choisissez « Off » pour désactiver la fonction 3D.
- Sélectionnez « On » pour activer la fonction 3D.

#### Invers. 3D

Si vous voyez une image masquée ou superposée lorsque vous portez des lunettes 3D DLP, vous devrez peut-être exécuter « Inverser » pour obtenir la meilleure séquence d'image gauche / droite afin de voir l'image correctement.

#### 3D Format

Utilisez cette fonction pour sélectionner le format 3D. Les options sont: « Frame Packing », « Side-by-Side(Half) », « Top and Bottom », « Frame Sequential » et « Field Sequential ».

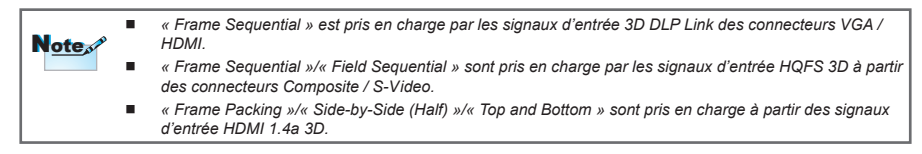

#### 1080p @24

Utilisez cette fonction pour sélectionner un taux de rafraîchissement de 96 ou 144Hz lors de l'utilisation de lunettes 3D dans la configuration 1080p@24 images.

### Interactif

|            | Interactif                       |
|------------|----------------------------------|
| <b>*</b>   | Neg. Interactif OFF              |
|            |                                  |
| 2          |                                  |
| <b>\$</b>  |                                  |
| <b>b</b> ₽ |                                  |
| 30         |                                  |
|            |                                  |
| <u></u>    |                                  |
|            | Sélectionner 🜩 Entrer 🕨 Sortie 💷 |
|            |                                  |

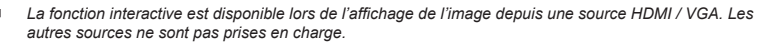

#### Si la fonction « 3D » ou «Noir Dynamique» est activée, « Interactif » ne sera pas prise en charge.

#### Rég. Interactif

Note

Utilisez cette fonction pour sélectionner la fonction Stylo Interactif. Les options sont: « Off » et « ON ».

Vous devez débrancher le câble mini-USB qui se connecte au PC Portable / Fixe avec le projecteur avant d'utiliser la fonction interactive. Après avoir effectué les réglages dans l'OSD, utilisez le câble mini-USB pour connecter le PC Portable / Fixe avec le projecteur.

## LAN

#### Réglages LAN

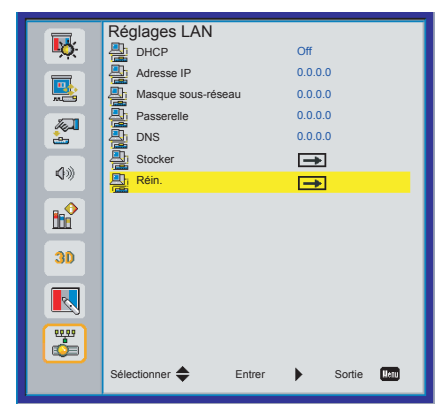

- Status : Affichez l'état de la connexion réseau.
- DHCP : Si un serveur DHCP existe dans le réseau auquel le projecteur est connecté, l'adresse IP sera automatiquement assignée lorsque vous sélectionnez DHCP On. Si DHCP est désactivé, réglez manuellement l'adresse IP, le masque de sous-réseau et la passerelle. Utilisez • ou • pour sélectionner le numéro de l'adresse IP, le masque de sous-réseau et la passerelle.
- Adresse IP : Sélectionnez une adresse IP.
- Masque sous-réseau : Configure le masque de sous-réseau de la connexion LAN.
- Passerelle : Vérifiez l'adresse de passerelle avec votre administrateur réseau / système si vous le configurez manuellement.
- DNS : Vérifiez l'adresse IP du serveur DNS avec votre administrateur réseau / système si vous le configurez manuellement.
- Adresse MAC : Affichez l'adresse MAC
- Nom de groupe : Affichez le nom du groupe
- Nom de projection

#### **Gestion Web**

1. Activez DHCP permet au serveur DHCP d'assigner automatiquement une adresse IP, ou d'entrer manuellement les informations réseau requises.

| Réglages LAN          |              |
|-----------------------|--------------|
| DHCP                  | Off          |
| Adresse IP            | -            |
| Masque sous-réseau    |              |
| Passerelle            |              |
| DNS                   | -            |
| Stocker               | <b>→</b>     |
| Réin.                 | →            |
|                       |              |
| Sélectionner 🔶 Entrer | Quitter Mini |

2. Ouvrez votre navigateur Web et saisissez l'adresse IP LAN de l'OSD, puis la page Web s'affichera comme ci-dessous :

|              |        |      | Tools | Info Contact IT H |
|--------------|--------|------|-------|-------------------|
|              |        |      |       |                   |
|              |        |      |       |                   |
| Power        | Vel -  | Mute | Val + |                   |
| Sources List |        |      |       | 10/50 27          |
| V0A-1        |        |      |       |                   |
|              |        |      | Merc  | <b>A</b>          |
|              |        |      |       | Errer             |
|              |        |      |       | <b>T</b>          |
|              |        |      |       |                   |
|              |        |      |       |                   |
| Sha          | rpness |      |       | - P               |
|              |        |      |       | Expansion Options |

3. Les limitations suivantes s'appliquent en termes de longueur (caractères spéciaux et espaces compris) dans l'onglet [outils] :

| Catégorie                      | Item                  | Nombre max. de<br>caractères |                                                   | Tools WOO Coverent If the                  |
|--------------------------------|-----------------------|------------------------------|---------------------------------------------------|--------------------------------------------|
|                                | Adresse IP            | 15                           |                                                   |                                            |
| Crestron                       | ID IP                 | 2                            | Projector Information Projector Name PROJECTOR    | Projector Status<br>Power Status Power On. |
|                                | Port                  | 5                            | Location LOCATION                                 | Source COMPOSITE<br>Image Presentation     |
|                                | Nom du projecteur     | 10                           | Mac Address 00 94/77:56 34 00 Besolution 1024/768 | Holifeton www.                             |
| Projecteur                     | Position              | 9                            | Lamp Hours 23                                     | Lamp Mode Economy Mode                     |
|                                | Assigné à             | 9                            | Group Name GROUP                                  | Error Status 0 hormal                      |
|                                | DHCP (activé)         | (N/A)                        |                                                   |                                            |
|                                | Adresse IP            | 15                           |                                                   | en                                         |
| Configuration<br>réseau        | Masque sous-réseau    | 15                           | COTNECTED                                         | Expansion Options                          |
| 100000                         | Passerelle par défaut | 15                           |                                                   |                                            |
|                                | Serveur DNS           | 15                           |                                                   |                                            |
|                                | Activé                | (N/A)                        |                                                   |                                            |
| Mot de passe<br>utilisateur    | Nouveau mot de passe  | 15                           |                                                   |                                            |
|                                | Confirmé              | 15                           |                                                   |                                            |
|                                | Activé                | (N/A)                        |                                                   |                                            |
| Mot de passe<br>administrateur | Nouveau mot de passe  | 15                           |                                                   |                                            |
|                                | Confirmé              | 15                           | ]                                                 |                                            |

Remarque : les caractères de saisie autorisés sont 0-9 et a-Z.

#### Lorsque vous établissez une connexion directe entre votre ordinateur et le projecteur

Etape 1 : Trouvez une adresse IP (192.168.10.100) depuis la fonction LAN du projecteur.

- Etape 2 : Pour ouvrir Connexions réseaux, cliquez sur Démarrer, cliquez sur Panneau de commandes, cliquez sur Réseau et connexions Internet, et ensuite cliquez sur Connexions réseaux. Cliquez sur la connexion que vous voulez configurer, et ensuite, sous Tâches réseau 1, cliquez sur Changer les paramêtres de cette connexion.
- Etape 3 : Sur l'onglet Général, sous Cette connexion utilise les éléments suivants, cliquez sur Protocole IP (TCP/IP), et ensuite cliquez sur « Propriétés. »

| Broadcom Ne        | tXtreme Gigabit Etheme   | Configure  |
|--------------------|--------------------------|------------|
| nis connection use | s the following items:   |            |
| AEGIS Pr           | otocol (IEEE 802.1x) v3. | 1.6.0      |
| 🛛 🐻 Internet P     | rotocol (TCP/IP)         | -          |
| •                  |                          | · · · ·    |
| lostall            | Invincent                | Properties |
| II Iocoli          | Unition                  | Tropenses  |

- Etape 4 : Cliquez sur **Utiliser l'adresse** IP suivante, et tapez comme ci-dessous :
  - Adresse IP : 192.168.10.99
  - Masque de sous-réseau : 255.255.255.0
  - Passerelle par défaut : 192.168.0.254

| fou can get IP settings assig<br>his capability. Otherwise, you<br>he appropriate IP settings. | ned automatically if your network supports<br>i need to ask your network administrator for |
|------------------------------------------------------------------------------------------------|--------------------------------------------------------------------------------------------|
| C Obtain an IP address a                                                                       | tomatically                                                                                |
| <ul> <li>Use the following IP ad</li> </ul>                                                    | dress:                                                                                     |
| IP address:                                                                                    | 192 . 188 . 9 . 100                                                                        |
| Subnet mask:                                                                                   | 255 . 255 . 255 . 8                                                                        |
| Default gateway:                                                                               | 193 - Mar O - 254                                                                          |

Etape 5 : Pour ouvrir Options Internet,

cliquez sur le navigateur IE, cliquez sur Options Internet, cliquez sur Onglet connexions et cliquez sur « Paramètres LAN .... »

|                                                                                                    | Add         |
|----------------------------------------------------------------------------------------------------|-------------|
|                                                                                                    | Remove      |
| Choose Settings if you need to configure a proxy                                                                                               | Settings    |
| <ul> <li>Never dial a connection</li> <li>Dial whenever a network connection is not prese</li> <li>Aways dial my default connection</li> </ul> |             |
|                                                                                                    | Set Default |

Etape 6 : La boîte de dialogue **Paramè**tres de réseau local (LAN) apparaît, dans la **Zone du serveur** proxy, annulez la case à cocher **Utiliser un serveur proxy pour votre LAN**, ensuite cliquez deux fois sur le bouton "OK".

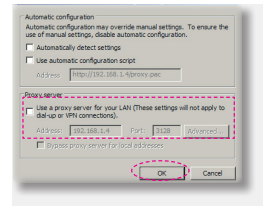

Etape 7 : Ouvrez votre IE et entrez l'adresse IP 192.168.10.100 dans l'URL, puis appuyez sur « Entrer ».

#### Crestron RoomView Express : Logiciel de gestion des actifs à distance

Crestron RoomView Express est un logiciel de gestion de périphériques à distance qui permet de contrôler jusqu'à 250 salles ou périphériques à partir d'un réseau Ethernet (jusqu'à 25 salles avec la version gratuite). Grâce à Crestron RoomView, vous pouvez surveiller et gérer chaque appareil à distance à partir d'un ordinateur.

Tout ce qui a été défini par l'administrateur est accessible comme l'alimentation du système, la durée de vie de la lampe, les paramètres réseau et pannes matérielles. L'administrateur peut ajouter, supprimer et modifier les informations à propos de la salle, de contacts et des événements.

1. Menu Principal

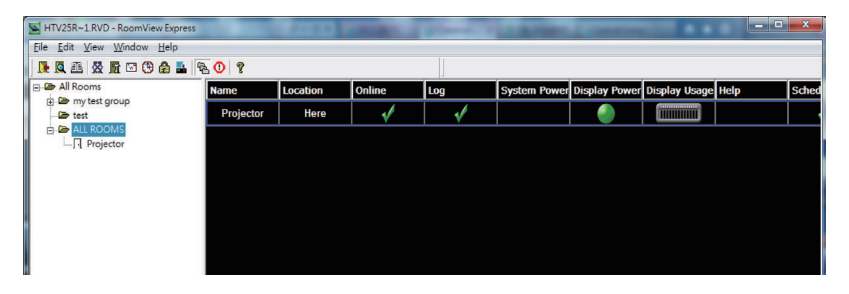

2. Paramétrer les salles

| Edit Room: crestron room         | the lower land         | 23 |
|----------------------------------|------------------------|----|
| -Room Information                |                        | -1 |
| Name: crestron room              | Phone:                 |    |
| IP Address: 192.168.0.101        | Video Link:            |    |
| IPID/IP Port: 03 • 41794         |                        |    |
| DHCP Enabled<br>External Gateway | Username: Paseword:    |    |
| Comment                          |                        |    |
|                                  | Save Room Save As Help | ī  |
|                                  | OK Cancel Apply        |    |

#### 3. Paramétrer les évènements

| Attribute Properties<br>Signal Name: Display Power                                                      | Off On<br>Graphic:                                         |
|----------------------------------------------------------------------------------------------------|------------------------------------------------------------|
| Device: None Signal Type: Digital<br>Join Number: 5 De                                                  | efault Max. Value:                                         |
| Options  Apply attribute to all rooms  Apply attribute to all contacts  Record attribute changes to log | Display on main view     Show on context menu     Advanced |
|                                                                                                    |                                                            |

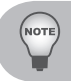

Pour plus d'informations, rendez-vous sur le site web <u>http://www.crestron.com</u>. Pour télécharger Crestron RoomView Express, cliquez sur <u>www.crestron.com/getroomview</u>

## Annexes

## Dépannage

Si vous avez des problèmes avec le projecteur, référez-vous aux informations suivantes. Si les problèmes persistent, contactez votre revendeur régional ou le centre de service.

### Problèmes d'image

#### Rucune image n'apparaît à l'écran

- S'assurer que tous les câbles et les connexions électriques sont correctement connectés comme décrit dans la section « Installation ».
- > Vérifiez que les broches des connecteurs ne sont pas tordues ou cassées.
- Vérifiez si la lampe de projection a été correctement installée.
- Assurez-vous que la fonction « Masquer » est bien désactivée.

## Image affichée partiellement, en défilement ou incorrecte

- Pressez « Automatique synchronisation » sur la télécommande.
  - Si vous utilisez un ordinateur :
    - Pour Windows 95, 98, 2000, XP, Windows 7 :
      - Ouvrez l'icône « Poste de travail », ensuite le dossier « Panneau de configuration » puis double-cliquez sur l'icône « Affichage ».
      - 2. Sélectionnez l'onglet « Paramètres ».
      - Vérifiez que votre réglage de résolution d'affichage est inférieur ou égal à 1080p.
      - 4. Cliquez sur « Propriétés avancées ».
    - Pour Windows Vista :
      - 1. Depuis « Mon Ordinateur », ouvrez le « Panneau de Configuration et double-cliquez sur « Apparence et personnalisation »
      - 2. Sélectionnez « Personnalisation ».
      - 3. Cliquez sur « Ajuster la résolution d'écran » pour afficher « Paramètres d'affichage». Cliquez sur « Paramètres avancé ».

- Si le projecteur ne projette toujours pas toute l'image, vous devez également changer l'affichage du moniteur que vous utilisez. Référez-vous aux étapes suivantes.
  - 1. Sélectionnez « Changer » sous l'onglet « Moniteur ».
  - Cliquez sur « Afficher tous les périphériques ». Ensuite sélectionnez « Types de moniteur standard » sous la boîte SP, choisissez le mode de résolution dont vous avez besoin sous « Modèles ».
  - 3. Vérifiez que le réglage de résolution de l'affichage du moniteur est inférieur ou égal à 1080p.
- Si vous utilisez un ordinateur portable :
  - Suivez d'abord les étapes ci-dessus pour régler la résolution de l'ordinateur.
  - Appuyez sur la touche de combinaison de touches Fn. Exemple : [Fn]+[F4]

| Marque de l'ordina-<br>teur portable | Touche(s) correspondante(s)                                           |
|--------------------------------------|-----------------------------------------------------------------------|
| Acer                                 | [Fn] + [F5]                                                           |
| Asus                                 | [Fn] + [F8]                                                           |
| Dell                                 | [Fn] + [F8]                                                           |
| Passerelle                           | [Fn] + [F4]                                                           |
| IBM/Lenovo                           | [Fn] + [F7]                                                           |
| HP/Compaq                            | [Fn] + [F4]                                                           |
| NEC                                  | [Fn] + [F3]                                                           |
| Toshiba                              | [Fn] + [F5]                                                           |
| Mac Apple                            | Préférence Système -> Affichage<br>-> Disposition -> Affichage Miroir |

 Si vous avez des difficultés pour changer les résolutions ou si votre moniteur se bloque, redémarrez tout l'équipement, y compris le projecteur.

## L'écran de l'ordinateur portable ou de l'ordinateur PowerBook n'affiche pas de présentation

Certains ordinateurs portables peuvent désactiver leurs propres écrans lorsqu'un second appareil d'affichage est utilisé. Chaque machine se réactive d'une façon différente.

## **?** L'image est instable ou vacillante

- Réglez la « Suivi » pour la corriger. Se référer à la section « Écran » pour plus d'informations.
- Changez les paramètres de couleur du moniteur sur votre ordinateur.

## C'image comporte une barre verticale vacillante

- Utilisez « Horloge » pour faire les ajustements. Vous pouvez vous référer à la section « Écran » pour plus d'informations.
- Vérifiez et reconfigurez le mode d'affichage de votre carte graphique pour la rendre compatible avec le projecteur.

## L'image est floue

- Réglez la « bague de variation de la focale » sur l'objectif du projecteur.
- Assurez-vous que l'écran de projection se trouve à la bonne distance. Reportez-vous à la page 16.

## L'image est étirée lors de l'affichage d'un DVD 16:9

Quand vous lisez des DVD anamorphiques ou 16:9, le projecteur affichera la meilleure image en sélectionnant le format d'affichage 16:9.

- Si vous regardez un DVD au format 4:3, veuillez changer le format pour 4:3 dans l'OSD du projecteur.
- Si l'image est toujours étirée, vous aurez peut-être à régler le format d'affichage en 16:9 (large) sur votre lecteur DVD.

## **?** L'image est trop petite ou trop large

- Rapprochez ou éloignez le projecteur de l'écran.
- Appuyez sur « Menu » sur la télécommande ou sur le panneau de commande. Puis appuyer sur « Ecran » --> « Format » et essayer les différents réglages.

## L'image est inclinée sur le côté :

- Si possible, repositionnez le projecteur de manière à ce qu'il soit centré horizontalement par rapport à l'écran et au-dessous de celui-ci.
- Utilisez « Ecran » -> « Déformation V » dans le menu OSD pour effectuer un réglage.

## **?** L'image est renversée

 Sélectionnez « Écran » --> « Montage plafond » dans l'OSD et réglez la direction de projection.

## Problèmes projecteur

## Le projecteur ne répond plus aux contrôles

Si possible, éteignez le projecteur puis débranchez le cordon d'alimentation. Attendez au moins 20 secondes avant de rebrancher le courant.

## La lampe grille ou émet un claquement

Quand la lampe atteint la fin de sa durée de vie, elle grillera, éventuelle ment avec un fort bruit de claquage. Si cela arrive, le projecteur ne se rallumera pas tant que le module de lampe n'est pas remplacé. Pour remplacer la lampe, suivez les procédures qui figurent dans la section « Remplacement de la lampe » à la page 53.

### Problèmes liés à la télécommande

## Si la télécommande ne fonctionne pas

- Vérifiez que l'angle d'utilisation de la télécommande est ±30° horizontalement et verticalement par rapport aux récepteurs IR du projecteur.
- Assurez-vous qu'il n'y aucun obstacle entre la télécommande et le projecteur. Placez-vous à une distance de moins de 7 m (±0°) du projecteur.
- Assurez-vous que les piles sont insérées correctement.
- Remplacez les piles quand elles sont mortes.

#### Problèmes liés au son

## Si aucun son ne provient du projecteur

- Si vous jouez depuis une source externe, assurez-vous que vous disposez d'un câble audio et que celui-ci soit correctement connecté entre le dispositif source et l'entrée audio du projecteur.
- Assurez-vous que les haut-parleurs externes ne sont pas connectés.
- Assurez-vous que le volume n'est pas réglé au minimum.
- Assurez-vous que « Volume -> Mute » est réglé sur « Off ».

#### **Problèmes 3D**

## Image floue en double

 Sélectionnez « 3D » --> « 3D » depuis l'OSD et choisissez « Off » pour éviter que l'image normale 2D ne trouble l'écran.

## Deux images, format Side-by-Side (moitié)

 Sélectionnez « 3D » -> « Format 3D » depuis l'OSD et choisissez « Sideby-Side(Half) » pour le signal d'entrée est HDMI 1.4a 3D. Le Format 3D est uniquement prise en charge via Timing 3D voir page 52.

## L'image ne s'affiche pas en 3D

- Vérifiez les piles des lunettes 3D.
- Vérifiez si les lunettes 3D sont activées.
- Sélectionnez « 3D » -> « Format 3D » depuis l'OSD et choisissez « Sideby-Side(Half) » pour le signal d'entrée est HDMI 1.4a 3D. Le Format 3D est uniquement prise en charge via Timing 3D voir la page 52.

#### Messages de l'écran

Confirmation arrêt

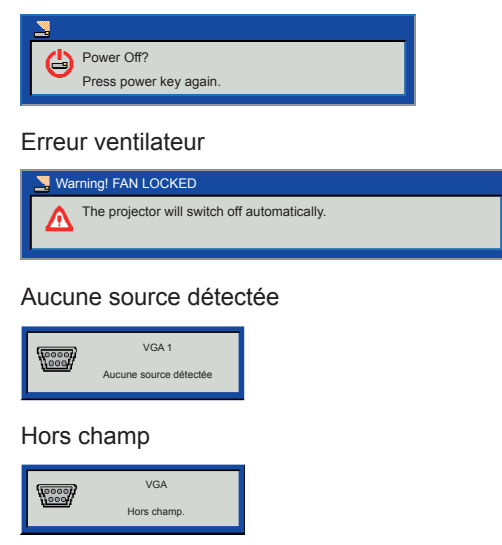

Surchauffe

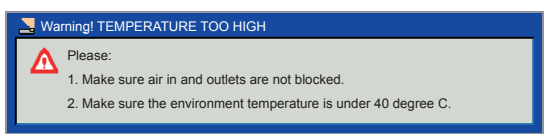

## Modes de compatibilité

- VGA Analogique
  - Signal PC

| Modes         | Résolutions | Fréquences V. [Hz] | Fréquences H. [Hz] |
|---------------|-------------|--------------------|--------------------|
|               | 640x480     | 60                 | 31,5               |
|               | 640x480     | 67                 | 35,0               |
| VCA           | 640x480     | 72                 | 37,9               |
| VGA           | 640x480     | 75                 | 37,5               |
|               | 640x480     | 85                 | 43,3               |
| IBM           | 720x400     | 70                 | 31,5               |
|               | 800x600     | 56                 | 35,1               |
|               | 800x600     | 60                 | 37,9               |
| SVCA          | 800x600     | 72                 | 48,1               |
| SVGA          | 800x600     | 75                 | 46,9               |
|               | 800x600     | 85                 | 53,7               |
|               | 800x600     | 120                | 77,4               |
| Apple, MAC II | 832x624     | 75                 | 49,1               |
|               | 1024x768    | 60                 | 48,4               |
|               | 1024x768    | 70                 | 56,5               |
| XGA           | 1024x768    | 75                 | 60,0               |
|               | 1024x768    | 85                 | 68,7               |
|               | 1024x768    | 120                | 99,0               |
| Apple, MAC II | 1152x870    | 75                 | 68,7               |
|               | 1280x1024   | 60                 | 64,0               |
| SXGA          | 1280x1024   | 72                 | 77,0               |
|               | 1280x1024   | 75                 | 80,0               |
|               | 1280x960    | 60                 | 60,0               |
| QuadVGA       | 1280x960    | 75                 | 75,2               |
| SXGA+         | 1400x1050   | 60                 | 65,3               |
| UXGA          | 1600x1200   | 60                 | 75,0               |

#### Minuteur étendu

\_

| Modes  | Résolutions | Fréquences V. [Hz] | Fréquences H. [Hz] |
|--------|-------------|--------------------|--------------------|
| WXGA   | 1280x720    | 60                 | 44,8               |
|        | 1280x720    | 120                | 92,9               |
|        | 1280x800    | 60                 | 49,6               |
|        | 1366x768    | 60                 | 47,7               |
|        | 1440x900    | 60                 | 59,9               |
| WSXGA+ | 1680x1050   | 60                 | 65,3               |

#### - Composant signal

| Modes | Résolutions        | Fréquences V. [Hz] | Fréquences H. [Hz] |
|-------|--------------------|--------------------|--------------------|
| 480i  | 720x480 (1440x480) | 59,94(29,97)       | 15,7               |
| 576i  | 720x576 (1440x576) | 50(25)             | 15,6               |
| 480p  | 720x480            | 59,94              | 31,5               |
| 576p  | 720x576            | 50                 | 31,3               |
| 720p  | 1280x720           | 60                 | 45,0               |
| 720p  | 1280x720           | 50                 | 37,5               |
| 1080i | 1920x1080          | 60(30)             | 33,8               |
| 1080i | 1920x1080          | 50(25)             | 28,1               |
| 1080p | 1920x1080          | 23,98/24           | 27,0               |
| 1080p | 1920x1080          | 60                 | 67,5               |
| 1080p | 1920x1080          | 50                 | 56,3               |

#### HDMI Digital

- Signal PC

| Modes         | Résolutions | Fréquences V. [Hz] | Fréquences H. [Hz] |
|---------------|-------------|--------------------|--------------------|
|               | 640x480     | 60                 | 31,5               |
|               | 640x480     | 67                 | 35,0               |
|               | 640x480     | 72                 | 37,9               |
| VGA           | 640x480     | 75                 | 37,5               |
|               | 640x480     | 85                 | 43,3               |
| IBM           | 720x400     | 70                 | 31,5               |
|               | 800x600     | 56                 | 35,1               |
|               | 800x600     | 60                 | 37,9               |
| SVCA          | 800x600     | 72                 | 48,1               |
| SVGA          | 800x600     | 75                 | 46,9               |
|               | 800x600     | 85                 | 53,7               |
|               | 800x600     | 120                | 77,4               |
| Apple, MAC II | 832x624     | 75                 | 49,1               |
|               | 1024x768    | 60                 | 48,4               |
|               | 1024x768    | 70                 | 56,5               |
| XGA           | 1024x768    | 75                 | 60,0               |
|               | 1024x768    | 85                 | 68,7               |
|               | 1024x768    | 120                | 99,0               |
| Apple, MAC II | 1152x870    | 75                 | 68,7               |
|               | 1280x1024   | 60                 | 64,0               |
| SXGA          | 1280x1024   | 72                 | 77,0               |
|               | 1280x1024   | 75                 | 80,0               |
| Quad\/GA      | 1280x960    | 60                 | 60,0               |
| QuauvGA       | 1280x960    | 75                 | 75,2               |
| SXGA+         | 1400x1050   | 60                 | 65,3               |
| UXGA          | 1600x1200   | 60                 | 75,0               |

#### Minuteur étendu

| Modes  | Résolutions | Fréquences V. [Hz] | Fréquences H. [Hz] |
|--------|-------------|--------------------|--------------------|
| WXGA   | 1280x720    | 60                 | 44,8               |
|        | 1280x720    | 120                | 92,9               |
|        | 1280x800    | 60                 | 49,6               |
|        | 1366x768    | 60                 | 47,7               |
|        | 1440x900    | 60                 | 59,9               |
| WSXGA+ | 1680x1050   | 60                 | 65,3               |

#### - Signal vidéo

| Modes | Résolutions        | Fréquences V. [Hz] | Fréquences H. [Hz] |
|-------|--------------------|--------------------|--------------------|
| 480p  | 640x480            | 59,94/60           | 31,5               |
| 480i  | 720x480 (1440x480) | 59,94(29,97)       | 15,7               |
| 576i  | 720x576 (1440x576) | 50(25)             | 15,6               |
| 480p  | 720x480            | 59,94              | 31,5               |
| 576p  | 720x576            | 50                 | 31,3               |
| 720p  | 1280x720           | 60                 | 45,0               |
| 720p  | 1280x720           | 50                 | 37,5               |
| 1080i | 1920x1080          | 60(30)             | 33,8               |
| 1080i | 1920x1080          | 50(25)             | 28,1               |
| 1080p | 1920x1080          | 23,98/24           | 27,0               |
| 1080p | 1920x1080          | 60                 | 67,5               |
| 1080p | 1920x1080          | 50                 | 56,3               |

#### - Minuteur 3D obligatoire HDMI 1,4a - Signal Video

| Modes              | Résolutions | Fréquences V.<br>[Hz] | Fréquences H.<br>[Hz] |
|--------------------|-------------|-----------------------|-----------------------|
|                    | 720p        | 50                    | 31,5                  |
| Frame Packing      | 720p        | 59,94/60              | 15,7                  |
|                    | 1080p       | 23,98/24              | 15,6                  |
| Side by Side(Half) | 1080i       | 50                    | 31,5                  |
| Side-by-Side(Hall) | 1080i       | 59,94/60              | 31,3                  |
|                    | 720p        | 50                    | 45,0                  |
| Top and Bottom     | 720p        | 59,94/60              | 37,5                  |
|                    | 1080p       | 23,98/24              | 33,8                  |

## Remplacement de la lampe

Le projecteur détectera automatiquement la durée de vie de la lampe. Lorsque la lampe atteint presque la fin de sa durée de vie, vous verrez un message d'avertissement.

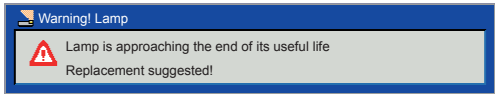

Une fois que vous voyez ce message, veuillez contacter votre service clientèle pour changer la lampe le plus rapidement possible. Assurez-vous que le projecteur ait refroidi pendant au moins 30 minutes avant de changer la lampe.

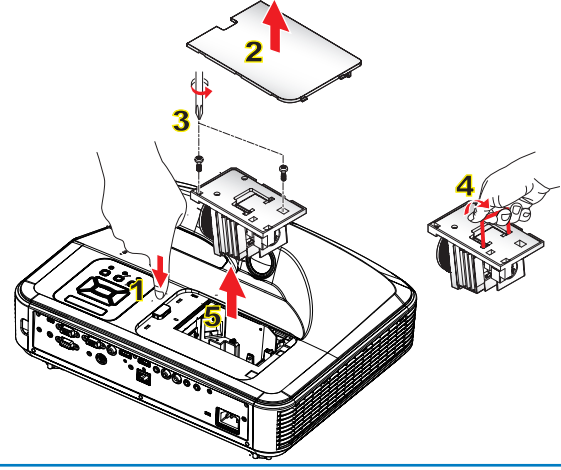

Les vis du couvercle de la lampe et de la lampe ne peuvent pas être enlevées.

 Le projecteur ne peut pas être tourné si le couvercle de la lampe n'a pas été remis sur le projecteur.
 Ne touchez aucune partie en verre de la lampe. Les huiles de la peau peuvent endommager la lampe. Utilisez un chiffon sec pour nettoyer le module de la lampe s'il a été touché par accident.

#### Procédure de remplacement de la lampe :

- 1. Mettez le projecteur hors tension en appuyant sur le bouton « U ».
- 2. Laissez le projecteur refroidir pendant au moins 30 minutes.
- 3. Débranchez le cordon d'alimentation.
- 4. Appuyez sur le bouton de déverrouillage et soulevez le couvercle.
- 5. Retirez le couvercle de la lampe. 2
- 6. Dévissez les deux vis sur la trappe de la lampe. 3
- 7. Tirez la lampe avec la poignée et enlevez le module de la lampe doucement et avec précaution. **4 5**

Pour replacer le module de la lampe, suivez les étapes précédentes dans l'ordre inverse.

8. Rallumez le projecteur et utilisez la fonction « Mise à zéro lampe » une fois que le module de la lampe a été changé.

Suivez les étapes suivantes pour mettre le compteur à zéro de la lampe.

I - Appuyez sur les touches : V-A-A- (-A, pour ouvrir le Menu "Service"

Note

II - Sélectionnez "Mise à zéro de la lampe"

III - Appuyez sur "OK" pour confirmer la sélection.

## Remplacez et nettoyez le filtre à poussière optionnel

Il est recommandé de nettoyer le filtre anti-poussière toutes les 500 heures d'utilisation ; nettoyez plus souvent si le projecteur est utilisé dans un environnement poussiéreux.

| Naming! Dust Filters |                                                       |  |
|----------------------|-------------------------------------------------------|--|
| Δ                    | The usage time of the dust filter is reached.         |  |
| 4                    | Please clean the dust filters for better performance. |  |
| -                    | Please clean the dust filters for better performance. |  |

Quand vous voyez ce message, veuillez suivre les étapes ci-dessous pour la procédure de nettoyage:

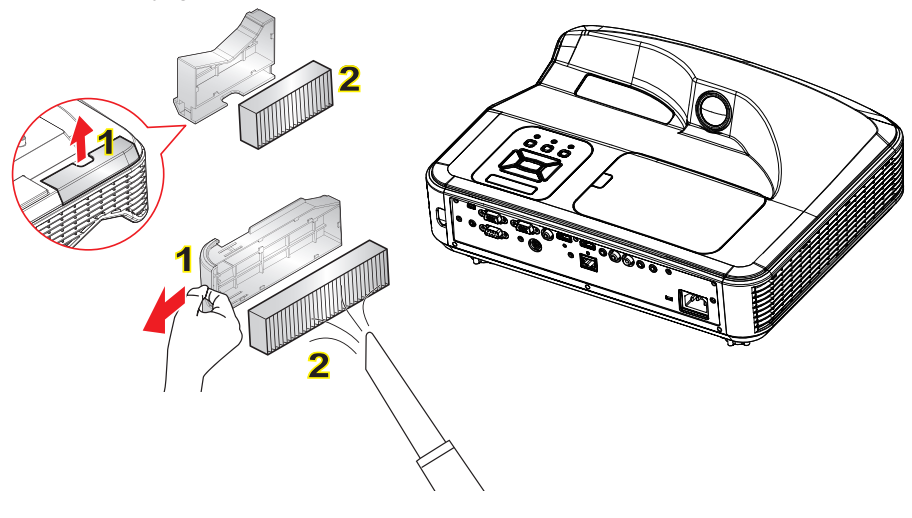

Note ... Le filtre à poussière optionnel doit être utilisé dans des environnements poussiéreux.

 Si le filtre à poussière est installé, une maintenance adéquate préviendra les risques de surchauffe et de dommage au projecteur.

#### Procédure de nettoyage du filtre à poussière :

- 1. Mettez le projecteur hors tension en appuyant sur le bouton « U ».
- 2. Débranchez le cordon d'alimentation.
- 3. Tirez sur le loquet dans la direction de la flèche, puis retirez le composant du filtre à poussière comme indiqué sur le schéma.
- 4. Retirez le filtre à poussière lentement et avec précaution.
- Nettoyez ou remplacez le filtre à poussière. 2

Pour installer le nouveau filtre à poussière, inversez les étapes précédentes.

 Rallumez le projecteur et utilisez la fonction « Mise à zéro filtre poussière » une fois que le module du filtre a été changé.

## Installation au plafond

Si vous voulez utiliser un kit d'installation tiers pour fixer votre projecteur au mur, vérifiez que les vis utilisées pour attacher le projecteur respectent ces spécifications suivantes :

• Type de vis : M4x4

Note

- Longueur : 10 mm

 Veuillez noter que tout dommage résultant d'une installation incorrecte entraînera l'annulation de la garantie.

Conservez un écart minimum de 10 cm entre le plafond et le bas du projecteur.

N'installez pas le projecteur près d'une source de chaleur.

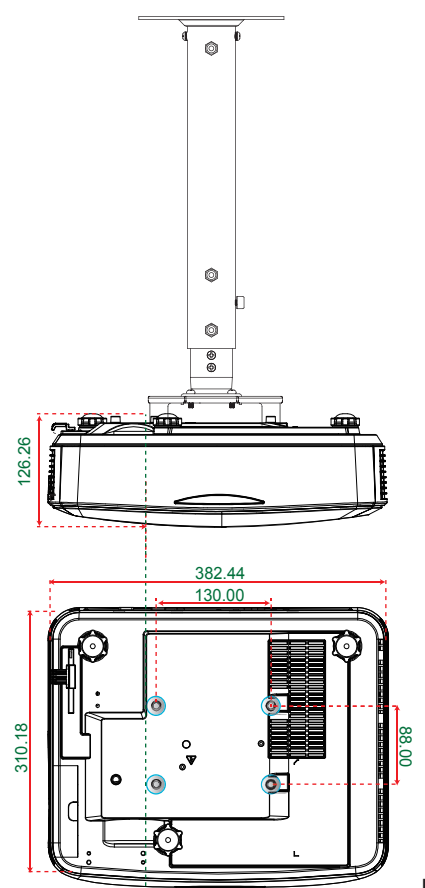

Unité : mm

# Spécifications

| Item                                    | Caractéristiques techniques                                             |  |
|-----------------------------------------|-------------------------------------------------------------------------|--|
| Résolution                              | WXGA                                                                    |  |
| Dimensions de la carte graphique DMD    | 0,65"                                                                   |  |
| Système de projection                   | DLP                                                                     |  |
| Optique                                 | Fixe, f/2.4                                                             |  |
| Eclairage                               | Lampe Philips à économie d'énergie                                      |  |
| Luminosité                              | 4000 Lumens                                                             |  |
| Contraste                               | 10000 : 1 (Mode contraste élevé)                                        |  |
| Résolution supportée                    | Jusqu'à 1080p à 60Hz (CEA 861)                                          |  |
| Rapport de projection                   | 0,27                                                                    |  |
| Poids                                   | 4,5 kg                                                                  |  |
| Dimensions                              | 383 mm (largeur) x 310 mm (profondeur) x 103 mm (hauteur) (pied exclus) |  |
| Consommation électrique en mode Eco     | 260 W                                                                   |  |
| Durée de vie de la lampe                | 3000 h / 4000h (en mode Eco)                                            |  |
| Consommation électrique                 | 320W                                                                    |  |
| Consommation électrique en veille       | <0,5W                                                                   |  |
| Sortie Audio                            | 16W                                                                     |  |
| Niveau sonore                           | 34dB / 29dB (Mode Eco)                                                  |  |
| Connectiques                            |                                                                         |  |
| Entrée VGA/Connecteur VGA-In1 x1        |                                                                         |  |
| HDMI x 2                                |                                                                         |  |
| Entrée VGA audio stéréo mini jack x1    |                                                                         |  |
| Entrée stéréo mini-jack (Microphone) x1 |                                                                         |  |
| Composite x 1                           |                                                                         |  |
| Entrée RCA (L/R) audio jack x 2         |                                                                         |  |
| Sortie mini-jack Stéréo x 1             |                                                                         |  |
| Sortie VGA x 1                          |                                                                         |  |
| Mini USB B x 1                          |                                                                         |  |
| RS232 x 1                               |                                                                         |  |
| LAN (RJ45) x 1                          |                                                                         |  |